# Sidicom S4

Tutorial: instalação do sistema em servidor

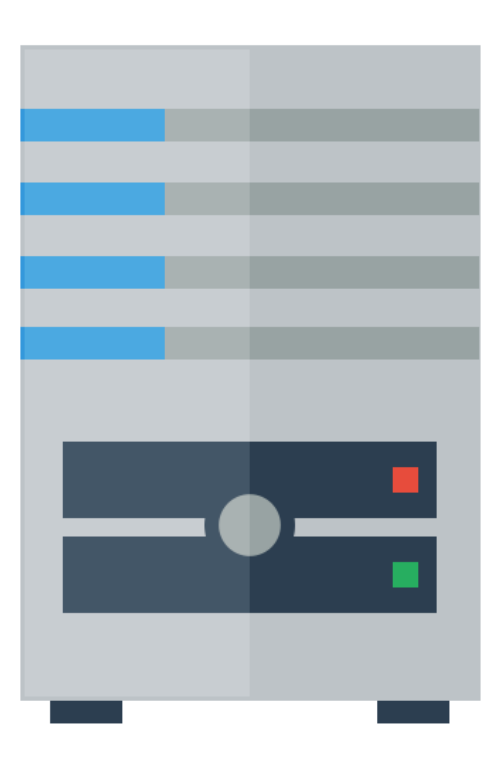

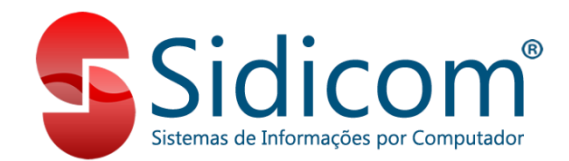

## Instalando o Sidicom S4 em um servidor

O objetivo deste tutorial é para aqueles clientes que desejam instalar o Sidicom S4 em servidor. Ou seja, não é para instalação em terminais adicionais. Para esta situação, consulte nosso tutorial correspondente.

Este tutorial é dividido em três partes:

- Parte 1 Instalação dos arquivos do Sidicom S4
- Parte 2 Instalação do Firebird

Parte 3 – Definições de empresa e banco de dados.

## Instalando o Sidicom S4 em um servidor

O objetivo deste tutorial é para aqueles clientes que desejam instalar o Sidicom S4 em servidor. Ou seja, não é para instalação em terminais adicionais. Para esta situação, consulte nosso tutorial correspondente.

Atenção: para que sua instalação e uso do sistema se dê corretamente, certifique-se que você possui o Banco de Dados de sua empresa já configurado e disponível para ser colocado na pasta de instalação do sistema. Caso não possua o mesmo, entre em contato com nossa equipe de suporte.

1. Acessar o site da Sidicom:

www.sidicom.com.br

2. Clicar em login para clientes.

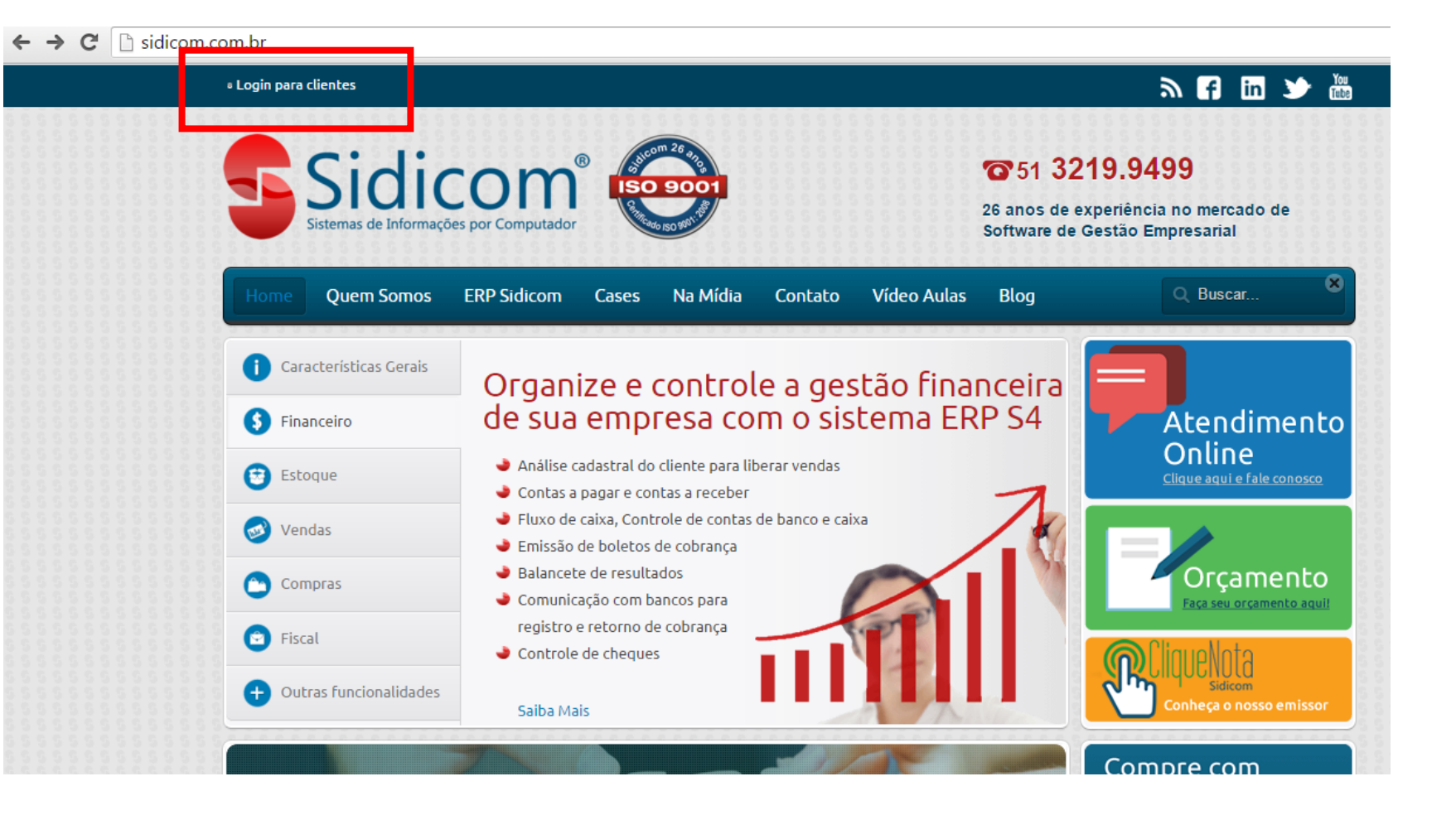

## 3.Digite seu usuário e senha. Caso você não possua ou não lembre de seu

usuário, solicite via ticket.

| -        |    |  |
|----------|----|--|
|          |    |  |
|          |    |  |
|          |    |  |
|          |    |  |
|          |    |  |
|          |    |  |
|          |    |  |
| Usuário: |    |  |
|          |    |  |
| Senha:   |    |  |
|          |    |  |
|          | Ok |  |
|          |    |  |
|          |    |  |
|          |    |  |
|          |    |  |
|          |    |  |
|          |    |  |
|          |    |  |
|          |    |  |

4. Clique no ícone para baixar o sistema e aguarde a conclusão do download.

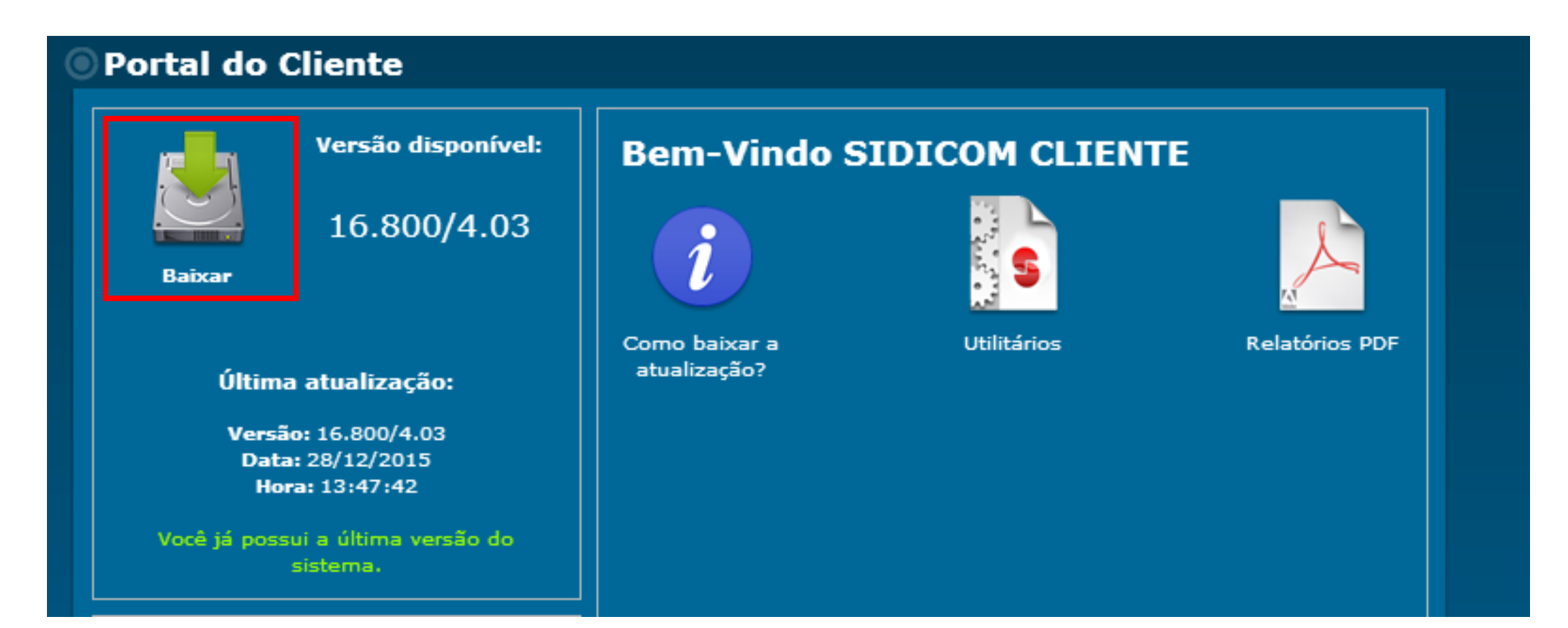

## 5. Após a conclusão do download, executar o arquivo com o nome "Atualização.exe". Para isso, clique com o botão direito no ícone e clique em "executar como administrador".

\*Algumas versões do Windows podem bloquear a execução do programa. Para desbloquear, apenas clique em "executar mesmo assim" ou realize alguma ação semelhante a essa. Caso não funcione, verifique as permissões de seu Firewall.

#### 6. Uma tela de instalação irá abrir. Leia atentamente as instruções e siga

os passos indicados.

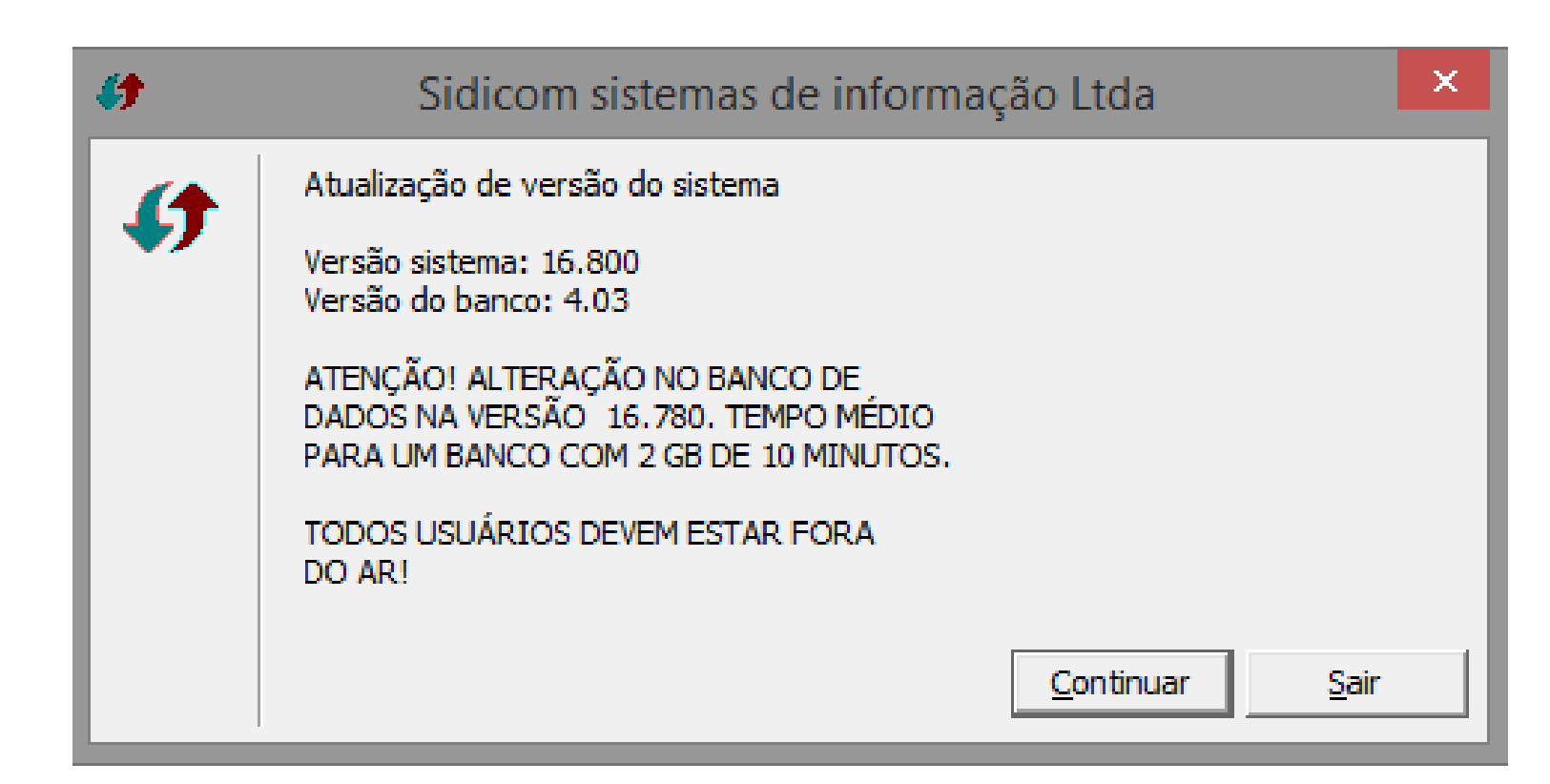

7. Selecione a pasta onde você deseja que o Sidicom S4 seja instalado. Como padrão, indicamos que seja na pasta c:\sidicom.new. Clique em Ok, o sistema irá pedir para criar esta pasta, clique em ok. Aguarde a mensagem de término: "todos os arquivos foram copiados com sucesso".

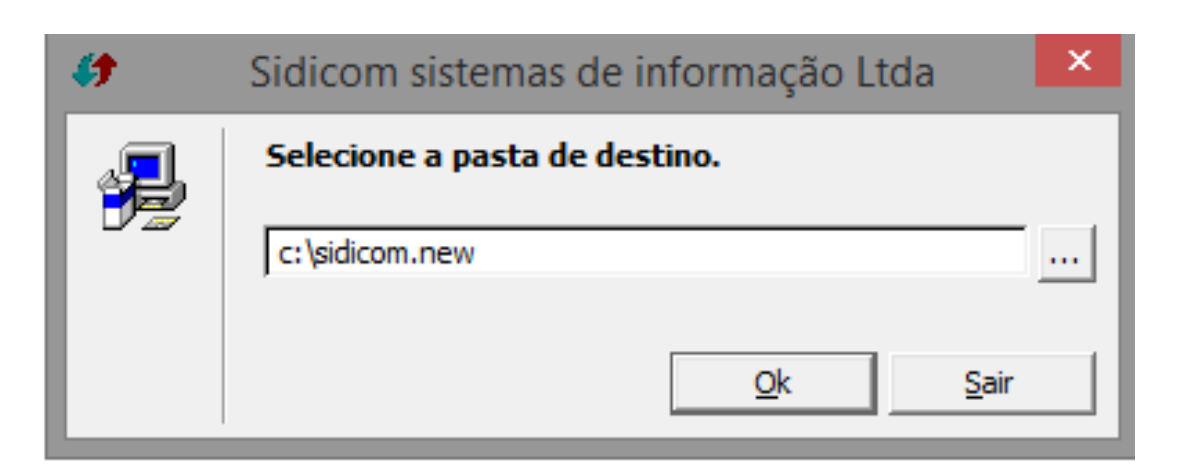

## **1. Clique no link a seguir para baixar o programa Firebird:** <u>http://sidicom.com.br/Firebird/Firebird-2.1.exe</u>

\*Caso seu browser não permita o download, verifique as configurações do mesmo.

**2. Copie o executável da pasta Downloads** (ou qualquer outra pasta onde o download foi realizado) e cole dentro da pasta c:\Sidicom.new.

## 3. Clique no arquivo Firebird-2.1.exe com o botão direito e selecione

"executar como administrador". Selecione o idioma (Português) e clique

| em ok | 🛞 🌛 👻 🕇 퉬 🕨 Meu computa | ador ⊧ | Disco Local (C:) → S | idicom.new                |                   |                                     |          |
|-------|-------------------------|--------|----------------------|---------------------------|-------------------|-------------------------------------|----------|
|       | 🜟 Favoritos             | ^      | Nome                 | *<br>•                    | Data do modificac | Tipo                                | Tamanho  |
|       | 🗾 Área de Trabalho      |        | 🚳 ECF32N l.dl        | Executar como administra  | dor               | xtensão de aplica                   | 88 KB    |
|       | 🐌 Downloads             |        | 🚳 emisso 🖉           | Calvaiana and Iana da     |                   | rquivo em Lotes                     | 1 KB     |
|       | 🕮 Locais recentes       |        | Emissor              | Evecutor com o processed  | or gráfico        | ocumento XML                        | 5 KB     |
|       | 📔 SkyDrive              |        | ESPELHO              | Executar com o processad  | orgrafico         | ocumento de Te                      | 1 KB     |
|       | 🐌 Google Drive          |        | ETIQUETA             | Fixar na Tela Inicial     |                   | ocumento de Te                      | 1 KB     |
|       | 🔞 Creative Cloud Files  |        | 📋 EtqTempX           | Fixar na Barra de Tarefas |                   | ocumento de Te                      | 1 KB     |
|       | 💝 Dropbox               |        | ExpDeb               | Enviar para               |                   | <ul> <li>arâmetros de co</li> </ul> | 1 KB     |
|       |                         |        | 😵 expims             | Posostar                  |                   | plicativo                           | 2.689 KB |
|       | aneDrive 🍊              |        | ExportaOc Canica     |                           |                   | arâmetros de co                     | 1 KB     |
|       |                         |        | ExportaWS            | Copiar                    |                   | arâmetros de co                     | 1 KB     |
|       | 🝓 Grupo doméstico       |        | 🚳 fbclient.dll       | Criar atalho              |                   | xtensão de aplica                   | 440 KB   |
|       |                         |        | FechaDiaM            | Excluir                   |                   | arâmetros de co                     | 1 KB     |
|       |                         |        | FiltroGrup           | Renomear                  |                   | rquivo SIDICOM                      | 0 KB     |
|       | 🖳 Meu computador        |        | firebird             | firebird Propriedader     |                   | rquivo CONF                         | 25 KB    |
|       |                         |        | 👘 Firebird-2.        | riophedades               | 30/05/2000 11.11  | Aplicativo                          | 6.504 KB |
|       | Documentos              |        | 🚳 fs345_32.dll       |                           | 02/07/2002 13:08  | Extensão de aplica                  | 52 KB    |

4. Na próxima tela, no "assistente de instalação do Firebird", siga os passos indicados para o andamento da instalação.

Iremos sinalizar as configurações que devem ser modificadas e que não como padrão na instalação. As demais não sinalizadas devem ficar como estão. Não é necessário alterar o caminho onde será criada a pasta do banco de dados.

5. Na seleção dos componentes, ainda na tela de instalação do Firebird, marque os seguintes itens:

"Componentes do Servidor", "Binários

Super Server" e "Componentes do

Cliente. Desmarcar "Binários Classic

Server" e Componentes do programador

e das ferramentas de administração".

Clicar em seguinte e continuar seguindo a instalação.

| eleccione os o               | Firebird - Instalação                                |                 |
|------------------------------|------------------------------------------------------|-----------------|
| Que componen                 | tes deverao ser instalados ?                         |                 |
| não quer instala             | ar. Clique em Seguinte quando estiver pronto para co | intinuar.       |
|                              | tes do Servidor                                      | 6.8 MB          |
| Binários                     | Classic Server                                       | 2.6 MB          |
| <ul> <li>Binários</li> </ul> | s Super Server                                       | 2,7 MB          |
| Component                    | tes do programador e das ferramentas de administraç  | ao 8,2 MB       |
| Component                    | tes do Cliente                                       | 0,7 MB          |
|                              |                                                      |                 |
|                              |                                                      |                 |
|                              |                                                      |                 |
| A selecição acti             | ual necessita de pelo menos 12.6 MB de espaco em     | disco           |
|                              | da necessita de pelo menos 12,0 mb de espaço em      | uisco.          |
| 005                          |                                                      |                 |
|                              | < Anterior Seg                                       | uinte > Cancela |

**6.** Ainda nessa tela de instalação, em "selecione tarefas adicionais", marque a opção "Copiar a biblioteca do cliente Firebird para a pasta de <system>". A seguir, desmarque a opção: "Criar a biblioteca cliente como GDS32.DLL para retro-compatibilidade" As demais opções, manter o padrão. Após isso, instalar e concluir.

| 13    | Firebird - Instalação 🛛 🗕 🗖 🔀                                                                                                    |
|-------|----------------------------------------------------------------------------------------------------|
| S     | Celeccione tarefas adicionais         Que tarefas adicionais deverão ser executadas?                                                             |
|       | Seleccione as tarefas adicionais que deseja que o Assistente de Instalação execute na<br>instalação do Firebird e em seguida clique em Seguinte. |
|       | ✓ Usar o Guardian para controlar o servidor?                                                                                                    |
|       | Executar o servidor Firebird como:                                                                                                    |
|       | Executar como Aplicação?                                                                                                    |
|       | Executar como um Serviço?                                                                                                    |
|       | ✓ Iniciar o Firebird automaticamente de cada vez que o sistema arranca?                                                                          |
|       | ✓ "Instalar a aplicação do Painel de Controlo?"                                                                                                  |
|       | ✓ Copiar a biblioteca do cliente Firebird para a pasta de <system>?</system>                                                                     |
|       | Criar a biblioteca cliente como GDS32.DLL para "retro-compatibilidade"?                                                                          |
| Portu | <pre>c Anterior Seguinte &gt; Cancelar</pre>                                                                                                    |

7. Copiar o arquivo "firebird.conf" que está na pasta Sidicom.new para a pasta de instalação do Firebird. Essa pasta normalmente se encontra em seu Disco Local C: >Arquivo de Programas > Firebird > Firebird\_2\_1.

\*Caso o Windows pergunte se você deseja sobrescrever o arquivo, apenas confirme.

| Nome                                  |                    | Data de modificaç | Tipo               | Tamanho   |
|---------------------------------------|--------------------|-------------------|--------------------|-----------|
| Bematech.dll                          |                    | 09/05/2013 12:06  | Extensão de aplica | 130 KB    |
| 🗞 ConectaSidicom                      |                    | 30/12/2014 11:12  | Aplicativo         | 272 KB    |
| DAO350.DLL                            |                    | 28/05/2014 10:30  | Extensão de aplica | 557 KB    |
| DAO2535.TLB                           |                    | 28/05/2014 10:30  | Arquivo TLB        | 72 KB     |
| 🚳 Daruma32.dll                        |                    | 08/07/2010 14:54  | Extensão de aplica | 3.228 KB  |
| 🚳 DarumaFrameWork.dll                 |                    | 28/05/2014 10:30  | Extensão de aplica | 2.348 KB  |
| ECF32M.dll                            |                    | 18/05/2004 10:36  | Extensão de aplica | 88 KB     |
| firebird.conf                         |                    | 30/10/2008 11:57  | Arquivo CONF       | 25 KB     |
| 🚳 fs345_32.dll                        | Abrir              | 002 13:08         | Extensão de aplica | 52 KB     |
| GNE_Framework.dll                     | Editar             | 014 10:30         | Extensão de aplica | 252 KB    |
| 𝕑 iphist                              | 𝝼 iphist Abrir com |                   | dat files          | 0 KB      |
| 🚳 lebin.dll                           | Enviar para        | 014 10:30         | Extensão de aplica | 178 KB    |
| 🚳 LeituraMFDBin.dll                   |                    | 014 10:30         | Extensão de aplica | 228 KB    |
| libeay32.dll     ridas.dll     Copiar |                    | 004 15:19         | Extensão de aplica | 672 KB    |
|                                       |                    | 007 17:04         | Extensão de aplica | 352 KB    |
| MSJET35.dll                           | Criar atalho       | 014 10:30         | Extensão de aplica | 1.022 KB  |
| 🚳 ncsgfp.dll                          | Excluir            | 014 08:27         | Extensão de aplica | 774 KB    |
| PVersao                               | Renomear           | 015 16:42         | Aplicativo         | 5.249 KB  |
| 🚳 QrCode_DarumaFrame                  | Drawindadar        | 014 10:30         | Extensão de aplica | 35 KB     |
| RedeDB                                | Propriedades       | b15 10:03         | Parâmetros de co   | 3 KB      |
| 🚳 REG                                 |                    | 28/08/2008 10:48  | Arquivo em Lotes   | 1 KB      |
| 🗣 Sidicom                             |                    | 22/12/2015 10:54  | Aplicativo         | 45.922 KB |
| SIDICOM_BANDEIRAS_TEF.sql             |                    | 14/01/2015 08:28  | Arquivo SQL        | 5 KB      |
| SIDICOM_CEST.sql                      |                    | 03/11/2015 10:36  | Arquivo SQL        | 141 KB    |

# Parte 3 – definições de empresa e banco de dados

 Após as partes 1 e 2, na primeira abertura do
 Sidicom S4, irá aparecer a seguinte tela. Clique em Ok.

#### Sidicom - Seleção de empresas

×

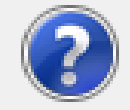

ATENÇÃO! Na seleção de empresas, foi incluido campo para definir o local onde a aplicação está instalada no servidor.

Na guia "Empresa" o campo "Local da aplicação no servidor:" define de onde os programas do sistema serão copiados em caso de atualização, para a estação cliente.

Por padrão o sistema irá definir este campo com o mesmo caminho onde está instalado o banco de dados. Caso a localização do sistema no servidor não seja esta, altere para a pasta correta.

Esta opção foi criada para casos em que a aplicação esteja instalada em local diferente do banco de dados.

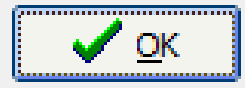

## Parte 3 – definições de empresa e banco de dados

## 2. Na tela seguinte, vá na

## aba "Manutenção".

Clique em "Incluir Novo".

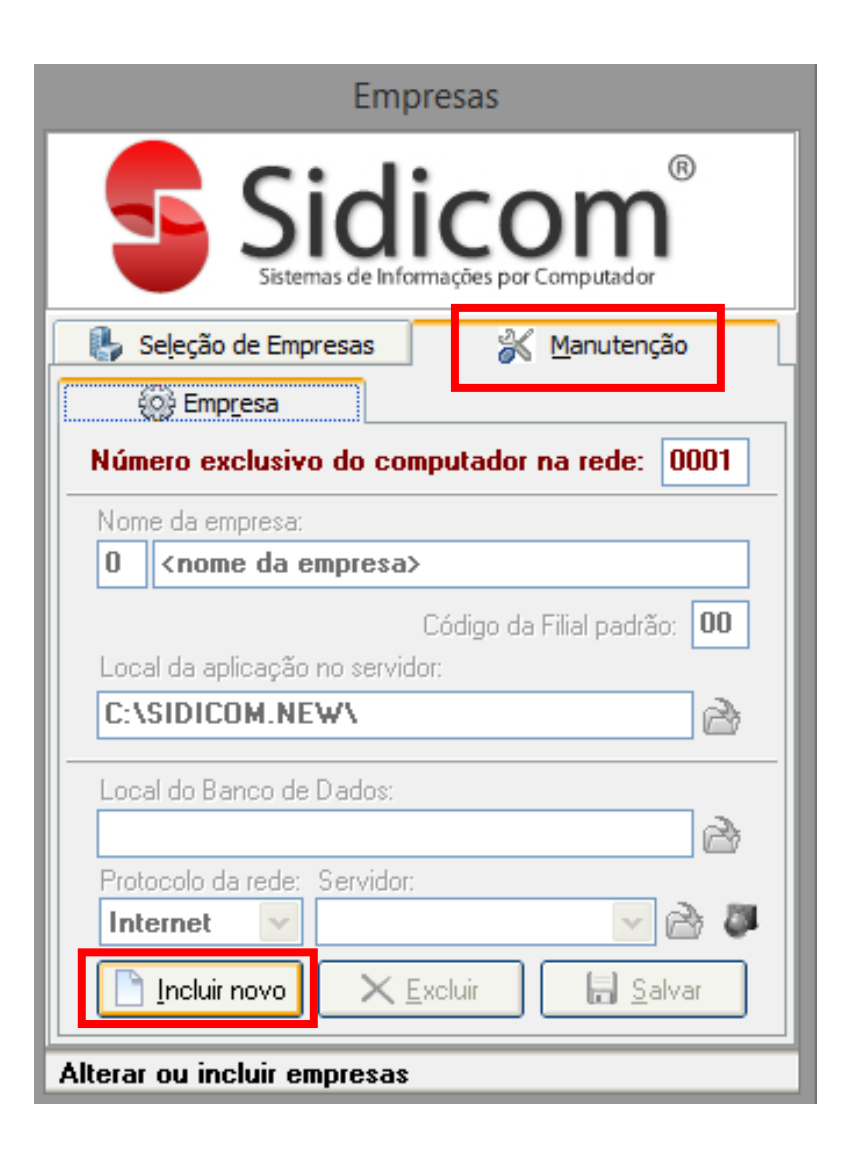

# Parte 3 – definições de empresa e banco de dados

#### 3. Digite o nome da sua empresa.

No local de aplicação, certifique-se que está no mesmo local onde o Sidicom S4 foi instalado. No local do banco de dados, selecione a pasta e o arquivo de banco correto. No protocolo de rede, selecione "Local". Em seguida, clique em "Salvar".

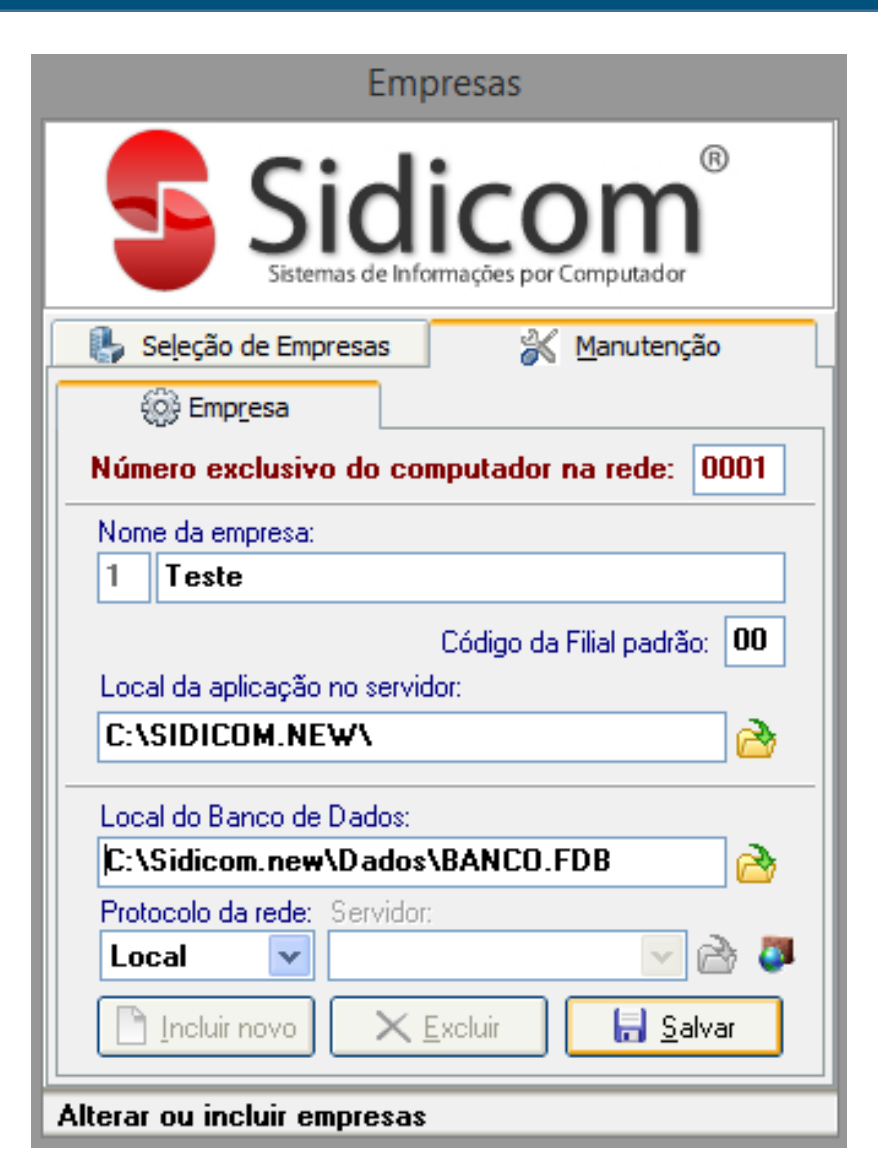

## Instalando o Sidicom S4 em um servidor

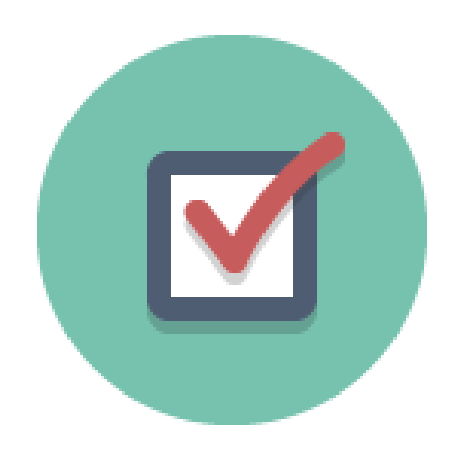

9. Pronto! Você pode utilizar o Sidicom S4 na máquina normalmente.